COPYRIGHT © Hangzhou EZVIZ Software Co., Ltd. ALL RIGHTS RESERVED.

Any and all information, including, among others, wordings, pictures, graphs are the properties of Hangzhou EZVIZ Software Co., Ltd. (hereinafter referred to as "EZVIZ"). This user manual (hereinafter referred to as "the Manual") cannot be reproduced, changed, translated, or distributed, partially or wholly, by any means, without the prior written permission of EZVIZ. Unless otherwise stipulated, EZVIZ does not make any warranties, guarantees or representations, express or implied, regarding to the Manual.

#### About this Manual

The Manual includes instructions for using and managing the product. Pictures, charts, images and all other information hereinafter are for description and explanation only. The information contained in the Manual is subject to change, without notice, due to firmware updates or other reasons. Please find the latest version in the  $EZVIZ^{T}$  website (http://www.ezvizlife.com).

#### Revision Record

New release – January, 2021

#### Trademarks Acknowledgement

EZVIZ <sup>™</sup>, S<sup>™</sup>, and other EZVIZ's trademarks and logos are the properties of EZVIZ in various jurisdictions. Other trademarks and logos mentioned below are the properties of their respective owners.

Legal Disclaimer

TO THE MAXIMUM EXTENT PERMITTED BY APPLICABLE LAW, THE PRODUCT DESCRIBED, WITH ITS HARDWARE, SOFTWARE AND FIRMWARE, IS PROVIDED "AS IS", WITH ALL FAULTS AND ERRORS, AND EZVIZ MAKES NO WARRANTIES, EXPRESS OR IMPLIED, INCLUDING WITHOUT LIMITATION, MERCHANTABILITY, SATISFACTORY QUALITY, FITNESS FOR A PARTICULAR PURPOSE, AND NON-INFRINGEMENT OF THIRD PARTY. IN NO EVENT WILL EZVIZ, ITS DIRECTORS, OFFICERS, EMPLOYEES, OR AGENTS BE LIABLE TO YOU FOR ANY SPECIAL, CONSEQUENTIAL, INCIDENTAL, OR INDIRECT DAMAGES, INCLUDING, AMONG OTHERS, DAMAGES FOR LOSS OF BUSINESS PROFITS, BUSINESS INTERRUPTION, OR LOSS OF DATA OR DOCUMENTATION, IN CONNECTION WITH THE USE OF THIS PRODUCT, EVEN IF EZVIZ HAS BEEN ADVISED OF THE POSSIBILITY OF SUCH DAMAGES.

TO THE MAXIMUM EXTENT PERMITTED BY APPLICABLE LAW, IN NO EVENT SHALL EZVIZ'S TOTAL LIABILITY FOR ALL DAMAGES EXCEED THE ORIGINAL PURCHASE PRICE OF THE PRODUCT.

EZVIZ DOES NOT UNDERTAKE ANY LIABILITY FOR PERSONAL INJURY OR PROPERTY DAMAGE AS THE RESULT OF PRODUCT INTERRUPTION OR SERVICE TERMINATION CAUSED BY: A) IMPROPER INSTALLATION OR USAGE OTHER THAN AS REQUESTED; B) THE PROTECTION OF NATIONAL OR PUBLIC INTERESTS; C) FORCE MAJEURE; D) YOURSELF OR THE THIRD PARTY, INCLUDING WITHOUT LIMITATION, USING ANY THIRD PARTY'S PRODUCTS, SOFTWARE, APPLICATIONS, AND AMONG OTHERS.

REGARDING TO THE PRODUCT WITH INTERNET ACCESS, THE USE OF PRODUCT SHALL BE WHOLLY AT YOUR OWN RISKS. EZVIZ SHALL NOT TAKE ANY RESPONSIBILITES FOR ABNORMAL OPERATION, PRIVACY LEAKAGE OR OTHER DAMAGES RESULTING FROM CYBER ATTACK, HACKER ATTACK, VIRUS INSPECTION, OR OTHER INTERNET SECURITY RISKS; HOWEVER, EZVIZ WILL PROVIDE TIMELY TECHNICAL SUPPORT IF REQUIRED. SURVEILLANCE LAWS AND DATA PROTECTION LAWS VARY BY JURISDICTION. PLEASE CHECK ALL RELEVANT LAWS IN YOUR JURISDICTION BEFORE USING THIS PRODUCT IN ORDER TO ENSURE THAT YOUR USE CONFORMS TO THE APPLICABLE LAW. EZVIZ SHALL NOT BE LIABLE IN THE EVENT THAT THIS PRODUCT IS USED WITH ILLEGITIMATE PURPOSES.

IN THE EVENT OF ANY CONFLICTS BETWEEN THE ABOVE AND THE APPLICABLE LAW, THE LATTER PREVAILS.

# Genel Bakış

## 1. Kutu İçeriği

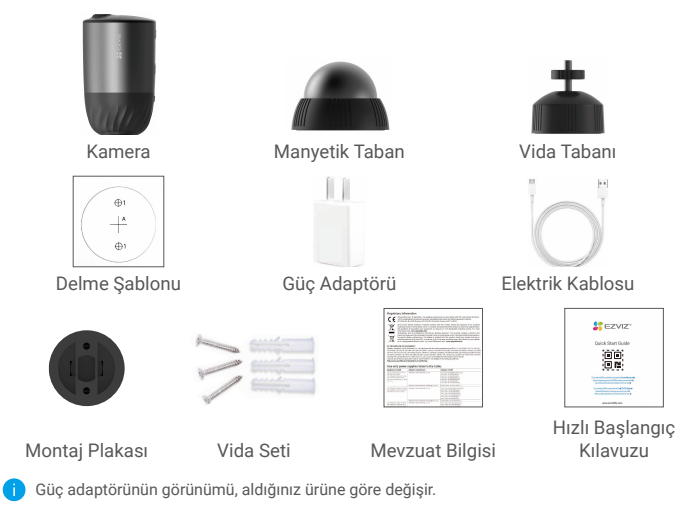

## 2. Temel Bilgiler

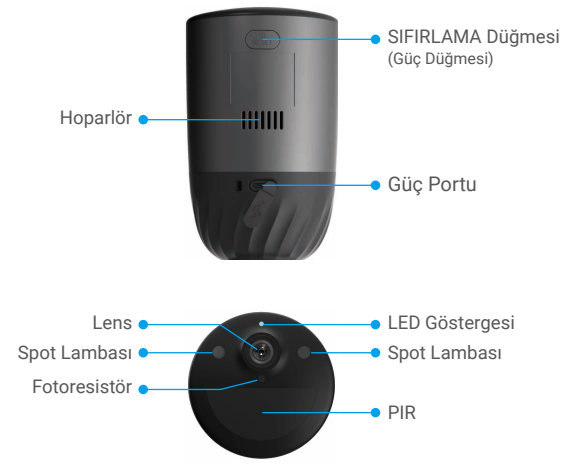

| İsim                                  | Açıklama                                                                                                    |
|---------------------------------------|----------------------------------------------------------------------------------------------------|
| SIFIRLAMA<br>Düğmesi<br>(Güç Düğmesi) | <ul> <li>Güç açma: Kapalı iken 2 sn basılı tutun.</li> <li>Sıfırlama ve eşleştirmeye hazır: 5 saniye basılı tutun.</li> <li>Kapatma: Bir saniye içinde düğmeye üç kez kısa süre basın.</li> </ul>                                                                                                    |
| Güç Portu                             | Kameranın şarj edilmesi için.                                                                                                    |
| LED<br>Göstergesi                     | <ul> <li>Sürekli Mavi: Kamera başlatılıyor veya EZVIZ uygulamasında canlı görüntüleniyor.</li> <li>Hızlı Yanıp Sönen Mavi: Kamera eşleştirme için hazır./Eşleştirme devam ediyor.</li> <li>Yavaş Yanıp Sönen Kırmızı: Ağ özel durumu.</li> <li>Hızlı Yanıp Sönen Kırmızı: Kamera özel durumu.</li> <li>Sabit Yeşil: Kamera tamamen şarj edilmiş.</li> <li>Yavaş yanıp sönen Yeşil: Şarj Oluyor.</li> </ul> |

# Kurulum

### 1. Gücü açma

Kapalı durumdayken, gücü açmak için SIFIRLAMA düğmesini 2 saniye basılı tutun. Kameranın pili bittiyse, şarj etmek için güç adaptörüyle güç çıkışına bağlayın (5 V 2 A).

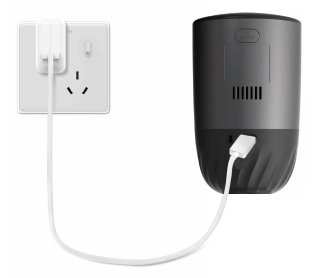

- Kutuya dahil olan güç adaptörünü ve elektrik kablosunu kullanmanız önerilir.
- Şarj etmeden önce kamerayı duvardan çıkarın.
- Sıcaklık 45 dereceyi geçer veya 0 derece altına düşerse lütfen kamerayı şarj etmeyin.
- Kameranın dış mekanda güç adaptörü ile şarj edilmemesi gerekir.
- Şarj sırasında, kamera otomatik olarak açılır.

## 2. İnternete Bağlanın

### 1. EZVIZ Uygulamasını indirin

- Cep telefonunuzu Wi-Fi'ye bağlayın (önerilen).
- App Store veya Google Play<sup>™</sup> üzerinde "EZVIZ" araması yaparak EZVIZ uygulamasını indirin ve yükleyin.
- Uygulamayı başlatın ve bir EZVIZ kullanıcı hesabı oluşturun.

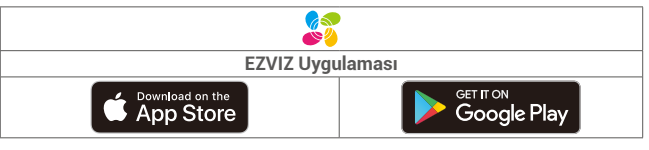

Uygulamayı daha önce kullanmışsanız, lütfen son sürüm olduğundan emin olun. Güncelleme olup olmadığını öğrenmek için, app store'a gidin ve EZVIZ araması yapın.

### 2. Kamerayı EZVIZ'e ekleyin

- Kamera üzerindeki SIFIRLAMA düğmesini 5 saniye boyunca basılı tutun. LED göstergesi mavi olarak hızlıca yanıp söner.
- EZVIZ uygulamasını kullanarak hesabınıza girin.
- Ana ekranda, QR Kodunu Tara arayüzüne gitmek için sağ üst köşedeki "+" düğmesine dokunun.
- Hızlı Başlangıç Kılavuzu kapağındaki veya kamera gövdesindeki QR kodunu tarayın.

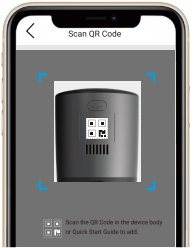

- Wi-Fi yapılandırmasını tamamlamak için EZVIZ uygulama sihirbazını takip edin.

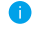

Kameranın Wi-Fi'sini değiştirmek istiyorsanız sıfırlama düğmesine 5 sn basılı tutun ve yukarıdaki adımları tekrarlayın.

# Kurulum

## 1. Kurulum Konumu

Açık ve engellenmemiş görüş alanı ve kameraya iyi bir kablosuz sinyal sağlayacak bir konum seçin. Lütfen aşağıdaki ipuçlarını aklınızda tutun:

- Duvarın, kameranın ağırlığının üç katına dayanacak kadar güçlü olduğundan emin olun.
- · Kamera, klima önüne veya doğrudan güneş ışığına bakacak şekilde kurulamaz.
- Önerilen kurulum yüksekliği: Zeminden 3 mt yukarıda.
   Önerilen kurulum açısı: 15 derece aşağı eğin.

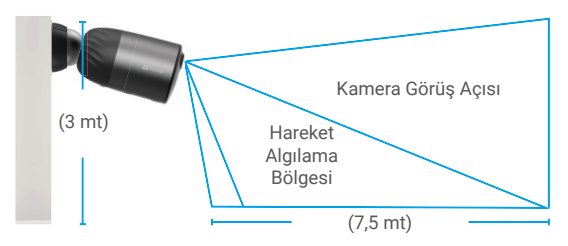

 Yana doğru hareketin kameranın görüş alanı içinde kaldığından emin olun. Kameranın hareket sensörü, görüş alanı boyunca doğrudan kameraya doğru veya kameranın aksi istikametine doğru harekete göre yana doğru harekete karşı çok daha hassastır.

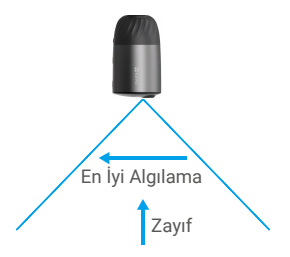

Konum seçerken hassasiyetin EZVIZ uygulaması üzerinden ayarlanması önerilir.
 Böylece, kamera yerleşiminde hareketin algılanıp algılanmayacağını doğrulayabilir ve algılanan nesnenin boyutuna ve mesafesine göre hassasiyeti ayarlayabilirsiniz.

## 2. Kurulum Adımları

- Delme şablonunu temiz ve düz bir yüzeye yerleştirin.
- (Yalnızca beton duvar için) Vida deliklerini şablona göre delin ve dübelleri takın.
- Şablona göre montaj plakasını takmak için vidaları kullanın.
- Manyetik tabanı (Şek.1) veya vida tabanını (Şek.2) montaj plakasına doğru döndürün.
- Kamerayı tabana monte edin.

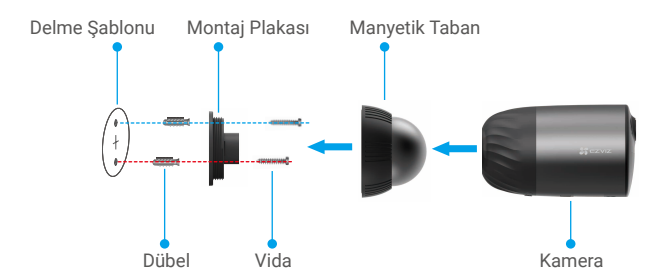

Şekil 1 Manyetik Tabanla Monte Etme

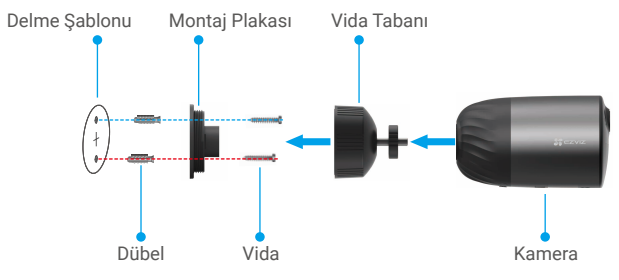

Şekil 2 Vida Tabanı ile Monte Etme

## Cihazınızı Görüntüleme

i Uygulama arayüzü, sürüm güncellemesi nedeniyle değişebilir. Lütfen gerçek arayüze bakın.

## 1. Canlı Görüntüleme

EZVIZ uygulamasını başlattığınızda, cihaz sayfası aşağıdaki gibi gösterilir. Gerektiğinde canlı bir akış görüntüleyip dinleyebilir, anlık görüntü veya kayıt alabilir ve video çözünürlüğü seçebilirsiniz.

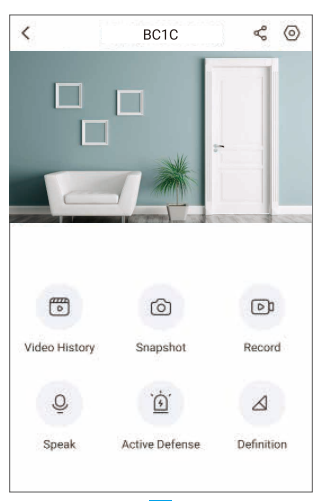

| Simge                   | Açıklama                                                                                       |
|-------------------------|------------------------------------------------------------------------------------------------|
| \$°                     | Paylaş. Cihazınızı istediğiniz kişiyle paylaşın.                                               |
| $\odot$                 | Ayarlar. Cihaz ayarlarını görüntüleyin veya değiştirin.                                        |
|                         | Video History (Video Geçmişi). Kayıtları Görüntüle.                                            |
| 0                       | Snapshot (Anlık Görüntü). Anlık görüntü alın.                                                  |
|                         | Record (Kaydet). Manuel olarak kaydı başlatın/durdurun.                                        |
| Q                       | Speak (Konuş). Konuşma ve dinlemeyi kullanmayı başlayın.                                       |
| $\tilde{\underline{f}}$ | Active Defense (Aktif Savunma). İzinsiz girişleri engellemek için alarmı çalın.                |
| $\bigtriangleup$        | Definition (Çözünürlük). Ultra HD, Hi-Def veya Standart arasından bir video çözünürlüğü seçin. |

## 2. Video Geçmişi

Kamera hem yerel belleği hem de bulut depolamayı destekler.

Cihaz sayfasındaki Video History (Video Geçmişi) düğmesine dokunun, belirli kayıtları bulmak ve görüntülemek için takvimi ve zaman çizelgesini kullanabilirsiniz.

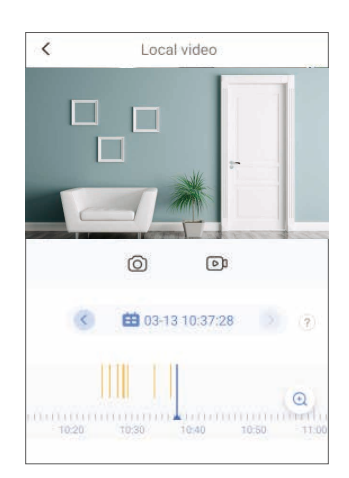

### 3. Konuşun

Bu işlev, kamera aracılığıyla sesi alıp aktarmanızı sağlar.

Cihaz sayfasındaki **Speak (Konuş)** düğmesine dokunun ardından konuşmaya ve dinlemeye hazırdır.

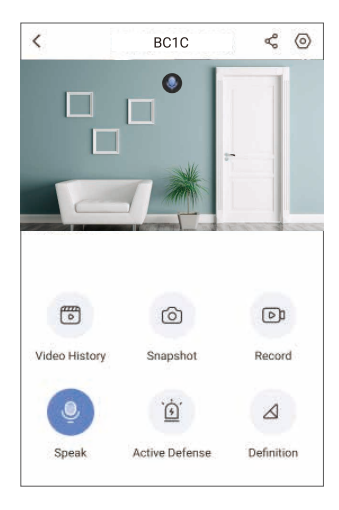

## 4. Akıllı İnsan Algılama

Settings (Ayarlar) - Intelligent Human Detection (Akıllı İnsan Algılama)'ya gidin ve etkinleştirin. Ardından bir hedef algılandığında EZVIZ size bildirim gönderir.

Kameranın farklı durumlara farklı şekilde tepki vermesini sağlamak için algılama hassasiyeti ayarlarını değiştirerek algılama bildirimini kişiselleştirebilirsiniz. Hassasiyet ne kadar yüksekse, o kadar uzak mesafe tespit edilebilir.

## 5. Aktif Savunma

Akıllı insan algılama etkinleştirildiğinde, kamera otomatik olarak alarmı tetikleyecek ve insan veya hayvan algılandığında kayda başlayacaktır. Alarm hareket algılanmadığı zaman durur.

Ayrıca, alarmı başlatmak için cihaz sayfasındaki **Active Defense (Aktif Savunma)** düğmesine de dokunabilirsiniz. Kamerada alarm çalar ve izinsiz girişleri önlemek için spot lambası hızla yanıp söner, bu işlem bir dakika kadar sürebilir.

## SSS

#### S: Uygulamada kamera çevrim dışı ise video kaydı devam eder mi?

- C: Kameraya güç verilmiş, fakat internet bağlantısı kesilmişse bu durumda yerel kayıt devam eder, fakat bulut kaydı durur. Kameranın gücü kapatılırsa her iki video kaydı da durur.
- S: Görüntüde kimse yoksa alarm neden veriliyor?
- C: Alarm hassasiyetini daha düşük bir seviyeye ayarlayın. Araçların ve hayvanların da alarmı başlatabileceğine dikkat edin.
- S: Kamera SD kart eklemeyi destekliyor mu?
- C: Kameranın yerleşik bir 32G eMMC bellek kartı, döngü kaydı vardır ve SD kart kapasitesini artırmayı desteklemez.
- S: Bellek kartı kapasitesi neden uygulamada 32G'den az görüntüleniyor?
- C: İkili ve ondalık aritmetik arasındaki hesaplama farkından dolayı bellek kartının gerçek kapasitesi standart kapasitenin yaklaşık %90'ı kadardır.

# EZVIZ Bağlantısı

## 1. Amazon Alexa Kullanın

Bu talimatlar EZVIZ cihazlarınızı Amazon Alexa ile kontrol etmenizi sağlar. İşlem sırasında herhangi bir sorunla karşılaşırsanız lütfen **Sorun Giderme** bölümüne bakın.

#### Başlamadan önce şunlardan emin olun:

- 1. EZVIZ cihazları EZVIZ uygulamasına bağlıdır.
- EZVIZ uygulamasında, Device Settings (Cihaz Ayarları) sayfasındaki "Image Encryption (Görüntü Şifreleme)"yi kapatın.
- Alexa özellikli bir cihaza sahipsiniz (yani Echo Spot, Echo-Show, All-new Echo-Show, Fire TV (tüm jenerasyonlar), Fire TV stick (sadece ikinci jenerasyon) veya Fire TV Edition akıllı TV'ler).
- 4. Amazon Alexa uygulaması akıllı cihazınıza zaten yüklü ve bir hesap oluşturdunuz.

#### Amazon Alexa ile EZVIZ cihazlarını kontrol etmek için:

- 1. Alexa uygulamasını açın ve menüden "Skills and Games" (Beceri ve Oyunlar) ı seçin.
- 2. Skills and Games (Beceri ve Oyunlar) ekranında, "EZVIZ" kelimesini aratınca "EZVIZ" becerilerine ulaşacaksınız.
- 3. EZVIZ cihazınızın becerisini seçin, ardından ENABLE TO USE (KULLANIMI ETKİNLEŞTİR) seçeneğine dokunun.
- 4. EZVIZ kullanıcı adınızı ve parolanızı girip Sign in (Oturum aç)'a dokunun.
- Alexa'nın EZVIZ hesabınıza erişmesine izin vermek için Authorize (İzin Ver) düğmesine dokunun. Böylece Alexa EZVIZ cihazlarınızı kontrol edebilir.
- "EZVIZ has been successfully linked" (EZVIZ başarıyla bağlandı) mesajını göreceksiniz, ardından Alexa'nın tüm EZVIZ cihazlarınızı keşfetmesine izin vermek için DISCOVER DEVICES (CİHAZLARI KEŞFET)'e dokunun.
- Alexa uygulama menüsüne geri dönün. "Devices" (Cihazlar)'ı seçin ve cihazların altında tüm EZVIZ cihazlarınızı görüntüleyin.

#### Sesli Komut

Alexa uygulamasındaki veya Alexa Sesli Kontrol işlevindeki "Smart Home" (Akıllı Ev) menüsünden yeni bir akıllı cihazı keşfedin.

Cihaz bulunduğunda, sesinizle kontrol edebilirsiniz. Alexa'ya basit komutlar söyleyin.

Örneğin, cihazınızın adı: "show xxxx camera" (xxxx kamerayı göster), EZVIZ uygulamasında değiştirilebilir. Cihazın adını her değiştirdiğinizde, adı güncellemek için cihazı tekrar keşfetmeniz gerekir.

#### Sorun Giderme

#### Alexa cihazımı bulamazsa ne yapmalıyım?

İnternet bağlantısı sorunları olup olmadığını kontrol edin.

Akıllı cihazı yeniden başlatmayı ve Alexa'da cihazı yeniden bulmayı deneyin.

Cihazın durumu neden Alexa'da "Offline" (Çevrim Dışı) gösteriyor?

Kablosuz bağlantınız kesilmiş olabilir. Akıllı cihazı yeniden başlatın ve Alexa'da yeniden bulun.

Yönlendiricinizde internet erişimi olmayabilir. Yönlendiricinizin internete bağlı olup olmadığını kontrol edin ve tekrar deneyin.

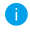

Amazon Alexa'nın kullanımını destekleyen ülkeler hakkında daha ayrıntılı bilgi için resmi web sitesine bakın.

## 2. Google Asistan'ı Kullanın

Google Asistan sayesinde Google Asistan sesli komutlarını söyleyerek EZVIZ cihazınızı etkinleştirebilir ve canlı izleyebilirsiniz.

### Aşağıdaki cihazlar ve uygulamalar gereklidir:

- 1. İşlevsel bir EZVIZ uygulaması.
- EZVIZ uygulamasında, Device Settings (Cihaz Ayarları) sayfasındaki "Image Encryption" (Görüntü Şifreleme)'yi kapatın ve "Audio" (Ses)'i açın.
- 3. Bağlı ve işlevsel Chromecast'e sahip bir TV.
- 4. Telefonunuzda Google Asistan uygulaması.

### Başlarken aşağıdaki adımları izleyin:

- 1. EZVIZ cihazını kurun ve uygulamada düzgün çalıştığından emin olun.
- Google Home uygulamasını App Store'dan veya Google Play Store<sup>™</sup>dan indirin ve Google hesabınızda oturum açın.
- Evim ekranında, sol üst köşedeki "+" işaretine dokunun ve Set up (Kurulum) arayüzüne gitmek için menü listesinden "Set up device" (Cihazı Kur)'u seçin.
- Works with Google (Google ile çalıştır)'a dokunun ve "EZVIZ" özelliklerini bulmak için "EZVIZ" kelimesini aratın.
- 5. EZVIZ kullanıcı adınızı ve parolanızı girip Sign in (Oturum aç)'a dokunun.
- Google'un EZVIZ hesabınıza erişmesine izin vermek için Authorize (İzin Ver) düğmesine dokunun. Böylece Google EZVIZ cihazlarınızı kontrol edebilir.
- 7. Return to app (Uygulamaya dön)'e dokunun.
- İzin verme işlemini tamamlamak için yukarıdaki adımları izleyin. Senkronizasyon tamamlandığında, EZVIZ servisi hizmet listenizde listelenir. EZVIZ hesabınız altında uyumlu cihazların listesini görmek için EZVIZ hizmeti simgesine dokunun.
- 9. Şimdi bazı komutları deneyin. Sistemi kurarken oluşturduğunuz kamera adını kullanın.

Kullanıcılar cihazları bireysel veya grup olarak yönetebilir. Odaya cihazları eklemek, kullanıcıların komut kullanarak aynı anda bir grup cihazı kontrol etmelerini sağlar. Daha fazla bilgi için şu bağlantıya bakın:

https://support.google.com/googlehome/answer/7029485?co=GENIE. Platform%3DAndroid&hl=en

i) Cihaz hakkında daha fazla bilgi için lütfen şuraya bakın: www.ezvizlife.com.